# 医書.jp オールアクセス

#### 医書.jpオールアクセスとは

医書.jpオールアクセスは、医書ジェーピー株式会社が提供する医学・医療分野の電子ジャーナル サービスです。国内の主要医学出版社発行の各分野専門誌のほか、各学会誌も含め51万件以上 (2020 年4月現在)の論文を収録しています。

# ご利用ガイド

| 収録雑誌一覧            | 02 |
|-------------------|----|
| トップページ (ジャーナルトップ) | 04 |
|                   | 05 |
| 検索バーを利用して探す       | 06 |
| 検索結果画面            | 07 |
| 文献概要ページ           | 08 |
| 参考文献              | 09 |
| マイページ             | 10 |
| Q&A+ 動作環境         | 11 |

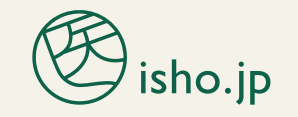

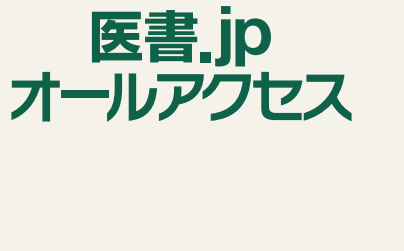

isho.jp2004

# 収録雑誌 (2020年4月現在)

| 医学書院 ▼                         | 収録年                 | 看護教育                 | 2000~     | 皮膚科の臨床      | 2016~               | メディカル・サイエンス・イン                                     | ターナショナル ▼               |
|--------------------------------|---------------------|----------------------|-----------|-------------|---------------------|----------------------------------------------------|-------------------------|
| 公衆衛生                           | 2000~               | 保健師ジャーナル             | 2000~     | 眼科          | 2016~               | LiSA 200                                           | 7~                      |
| medicina                       | 2000~               | 助産雑誌                 | 2000~     | 小児科         | 2016~               | LiSA 別冊 2018                                       | 3~                      |
| 胃と腸                            | 1966~ 創刊号から<br>閲覧可能 | 看護研究                 | 2000~     | 協和企画 ▼      |                     | INTENSIVIST 2009                                   | 9~ 創刊号から<br>閲覧可能        |
| 肝胆膵画像                          | 2000~2012           | 看護管理                 | 2000~     | 皮膚病診療       | 2013~               | Hospitalist 201                                    | 3~ 創刊号から<br>閲覧可能        |
| <b>呼吸器ジャーナル</b><br>(旧誌名:呼吸と循環) | 2000~               | 訪問看護と介護              | 2000~     | 南江堂 ▼       |                     | メディカルレビュー社 <b>▼</b>                                | *1                      |
| 循環器ジャーナル<br>(旧誌名:呼吸と循環)        | 2000~               | 精神看護                 | 2000~     | 臨床雑誌内科      | 2001~               | THE GI FOREFRONT                                   | 2015 ~                  |
| 精神医学                           | 2000~               | 看護学雑誌                | 2000~2010 | 臨床雑誌外科      | 2001~               | Frontiers in Alcoholism                            | 2015 ~                  |
| 臨床外科                           | 2000~               | 医療ジャーナル社 ▼           |           | 臨床雑誌整形外科    | 2001~               | Fetal & Neonatal Medicin                           | e 2015~                 |
| 臨床整形外科                         | 2000~               | 医薬ジャーナル              | 2013~2019 | 別冊整形外科      | 2000~               | HORMONE FRONTIER<br>IN GYNECOLOGY                  | 2015 ~                  |
| 臨床婦人科産科                        | 2000~               | 化学療法の領域              | 2013~2018 | 胸部外科        | 2004~               | Frontiers in Dry Eye                               | 2015 ~                  |
| 臨床眼科                           | 2000~               | 血液フロンティア             | 2013~2019 | がん看護        | 1996~ 創刊号から<br>閲覧可能 | Frontiers in Glaucoma                              | 2015 ~                  |
| 耳鼻咽喉科・頭頸部外科                    | 2000~               | CLINICAL CALCIUM     | 2013~2019 | 日本メディカルセンタ  | - <b>v</b>          | CANCER BOARD of the BREA                           | ST 2015 ~               |
| 臨床皮膚科                          | 2000~               | アレルギー・免疫             | 2013~2019 | 臨牀消化器内科     | 2013~               | 感染制御と予防衛生                                          | 2017 ~                  |
| 臨床泌尿器科                         | 2000~               | ヴァン メディカル ▼          | NEW       | 臨牀透析        | 2013~               | Pharma Medica                                      | 2015 ~                  |
| 総合診療(旧誌名:JIM)                  | 2000~               | 感染対策 ICTジャーナル        | 2017~     | INTESTINE   | 2013~               | ※1 2020年4                                          | 月より順次収録開始               |
| Cancer Board Square            | 2015~2019           | 感染と抗菌薬               | 2017~     | 腎と骨代謝       | 2013~2019           | 学会誌 ▼                                              |                         |
| 糖尿病診療マスター                      | 2003~2017           | 学研メディカル秀潤社 ▼         | ,         | 三輪書店 ▼      |                     | 日本内視鏡外科学会雑誌                                        | 2000~                   |
| BRAIN and NERVE                | 2000~               | 細胞工学                 | 2011~2016 | 作業療法ジャーナル   | 2013~               | 言語聴覚研究                                             | 2004~                   |
| 生体の科学                          | 2000~               | 画像診断                 | 2013~     | 脊椎脊髄ジャーナル   | 2015~               | The Japanese Journal of<br>Rehabilitation Medicine | 2008~                   |
| Neurological Surgery<br>脳神経外科  | 2000~               | Clinical Engineering | 2013~     | 地域リハビリテーション | 2015~               | 作業療法                                               | 1983~                   |
| 病院                             | 2000~               | 金原出版 ▼               |           | メジカルビュー社▼   | NEW                 | ※このほか、日本糖尿病                                        | 教育・看護学会誌、               |
| 臨床検査                           | 2000~               | 手術                   | 2016~     | Heart View  | 2017 ~              | 日本看護科学会誌、日本<br>日本看護倫理学会誌、日                         | 腎不全看護学会誌、<br>本看護診断学会誌、  |
| 検査と技術                          | 2000~               | 産婦人科の実際              | 2016~     | 関節外科 基礎と臨床  | 2017 ~              | 日本がん看護学会誌、日<br>日本看護医療学会雑誌、B                        | 本災害看護学会誌、<br>∃本老年看護学会誌、 |
| 総合リハビリテーション                    | 1973~ 創刊号から<br>閲覧可能 | 臨床放射線                | 2016~     | 臨床画像        | 2017 ~              | 日本母子看護学会誌を収録                                       | 禄しております。                |
| 理学療法ジャーナル                      | 1967~ 創刊号から<br>閲覧可能 | 整形・災害外科              | 2016~     |             |                     |                                                    |                         |

# トップページ(ジャーナルトップ)

| 7/6-90245<br>80/80/0245 / 48/0245        | 878730-74 8808 7887-<br>© 100.2                                                                                                    | 27-7/2 截至-18丛                                                                                                   |
|------------------------------------------|----------------------------------------------------------------------------------------------------|----------------------------------------------------------------------------------------------------|
| 20-3                                     | 1-#                                                                                                    | 191 • Q                                                                                                    |
| 0142                                     | B 0 + - + + □ ## - H2 □ 19904 3> 7> 904                                                                                                    | 21-2-F ( BURN DARK LYANS                                                                                        |
| 147 > 24-86147                           | 2                                                                                                    |                                                                                                    |
| シャーナルから読ぶ                                | 2013年6月4日 (おおらせ) お飲み最えデータベームをご知識する                                                                                                    | 学会員の管盤へ                                                                                                    |
| 59-7九十届                                  | Instant to                                                                                                    |                                                                                                    |
| ROSA : ALL                               | Taumo a costo                                                                                                    | Sector Statistics                                                                                               |
| ・高が高ジャーナム<br>小法でおお                       | 1000年7 2018年6月15日<br>生体の相学 65巻 3年                                                                                                    | (1) 2016年6月1日<br>(1) 10 10 10 10 10 10 10 10 10 10 10 10 10                                                     |
| 11445                                    | N8 2490/17/30-                                                                                                    | AVEN AVEN                                                                                                    |
| ID:RM20744                               | AN - THEY & PROPERTY.                                                                                                    | the second second second second second second second second second second second second second second second se |
| matche<br>Minister                       | and the second second sec                                                                                                    |                                                                                                    |
| -201                                     | the short on gotelike/line/l                                                                                                    | 10 0 0 0 10 10 20149 7 P1 (3                                                                                    |
| Heightigt                                | 18:22 2: 60 2: 60 2: 7 60 2: 7 60 2: 7 7 7 7 7 7 7 7 7 7 7 7 7 7 7 7 7 7                                                                                                    | 機會と該紙 40巻7時                                                                                                    |
| Career Brand Bourn                       | HESE EVOLUTIONNE                                                                                                    | BEAUEL                                                                                                    |
| 汚損損ジャーナル                                 | and the second second s | CALAR VIE - RUEL                                                                                                |
| (1)(1)(1)(1)(1)(1)(1)(1)(1)(1)(1)(1)(1)( | (                                                                                                    | KE LIGHTON                                                                                                    |
| MC.W                                     |                                                                                                    | 876%                                                                                                    |
| Histoine                                 | medicinal 2018/6/1100                                                                                                    | e 2016¥6/115                                                                                                    |
| WTESTINE                                 | medicina 558 745                                                                                                    | BRAIN and NERVE - 神敏研究の構造 70巻 6                                                                                 |
| IIIANS/MAN                               | 水電制質 aran                                                                                                    | A DE DET DOTE                                                                                                   |
| 7.20                                     |                                                                                                    |                                                                                                    |
| BRANSER.                                 | 3                                                                                                    |                                                                                                    |
| 31838.1,11/6/1                           |                                                                                                    | 5+-23-W                                                                                                    |
| HIN NAMES                                | 文献問葉数ランキング(6月4日~6月10日)                                                                                                    |                                                                                                    |
| 12.842444 - 12823311144                  | Min I                                                                                                    | Markin                                                                                                    |
| 1.8.0001                                 | Furrow init test                                                                                                    | 11日本語(18日)の総合と評価                                                                                                |
| EMPLODIA.                                | <b>前前弘氏平原</b> 入                                                                                                    | (96)12                                                                                                    |
| mainimum                                 | 10次支援44<br>105月5日 pp. 85-87 (2011年4月10日)                                                                                                    | 第四リハビリアーション<br>22巻7間 ap. 543-547 (1994年7月10日)                                                                   |
| 8-Art#10191                              | B.FEN                                                                                                    | KY80                                                                                                    |
| BADIN                                    | 1110                                                                                                    | 10.00                                                                                                    |
| UEA                                      | ADL                                                                                                    | 福地位語ケア病務の証拠と今後の課題                                                                                               |
| WIENSMET .                               | HC) WIR, INN 803.                                                                                                    | (NVF 1628                                                                                                    |
| Clinical Engineering                     | 第会リハビジデーション<br>43巻 3月 20 199-205 (2015年3月10日)                                                                                                    | 周期<br>25巻 11章 ap. 852-652 (2518巻11章1日)                                                                          |
| REPAR                                    | HYNN                                                                                                    | RYAN                                                                                                    |
| ELINGAL DALDUM                           | a di kalendari da kalendari da kalendari da kalendari da kalendari da kalendari da kalendari da kalendari da ka                                                                                                    |                                                                                                    |
|                                          |                                                                                                    | ※ 画面(+ 2019 年 5 日時占のたのです                                                                                        |
|                                          |                                                                                                    | ※ 画面は 2010 年 5 月時点の 600 ( 9 2                                                                                   |
|                                          |                                                                                                    |                                                                                                    |
|                                          |                                                                                                    |                                                                                                    |
|                                          |                                                                                                    |                                                                                                    |
|                                          | ・ 収録されている全雑誌のタイン                                                                                                    | イトル一覧が表示されます。読みたい雑                                                                                              |
|                                          | 封夕をクロックすると 該当                                                                                                    | いたいプ画面が表示されます                                                                                                   |
|                                          | 心白をノリッノメると、改三                                                                                                    | ##世心シリンン四回のないでれよ9。                                                                                              |
|                                          |                                                                                                    |                                                                                                    |
|                                          | 2 (新着ジャーナル) 最新の発                                                                                                    | ¥行タイトルが表示されます。雑誌タイ                                                                                              |
|                                          |                                                                                                    |                                                                                                    |
|                                          | トルをクリックすると、選択                                                                                                    | くした雑誌トッブ画面が表示されます。                                                                                              |
|                                          |                                                                                                    |                                                                                                    |
|                                          |                                                                                                    | 明影物のタレシャナ アスレルーント                                                                                               |
|                                          |                                                                                                    | <sup>見見奴の多い</sup> 神乂を、廻ごとにフンキ                                                                                   |
|                                          | ングで紹介しています。                                                                                                    |                                                                                                    |
|                                          |                                                                                                    |                                                                                                    |
|                                          |                                                                                                    |                                                                                                    |
|                                          |                                                                                                    |                                                                                                    |
|                                          |                                                                                                    |                                                                                                    |
|                                          |                                                                                                    |                                                                                                    |
|                                          |                                                                                                    |                                                                                                    |

# 論文を雑誌のトップページから探す

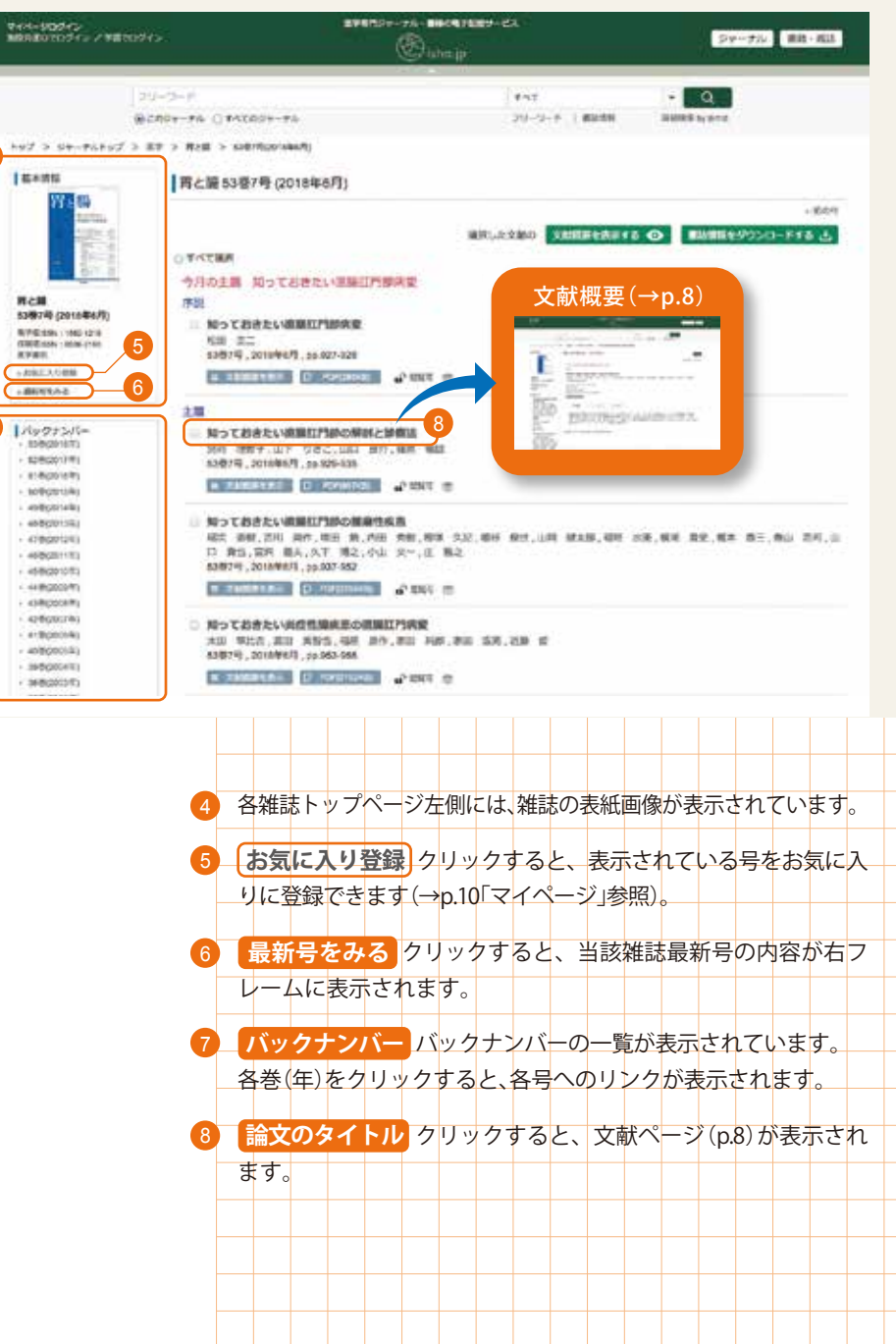

# 検索バーを利用して探す

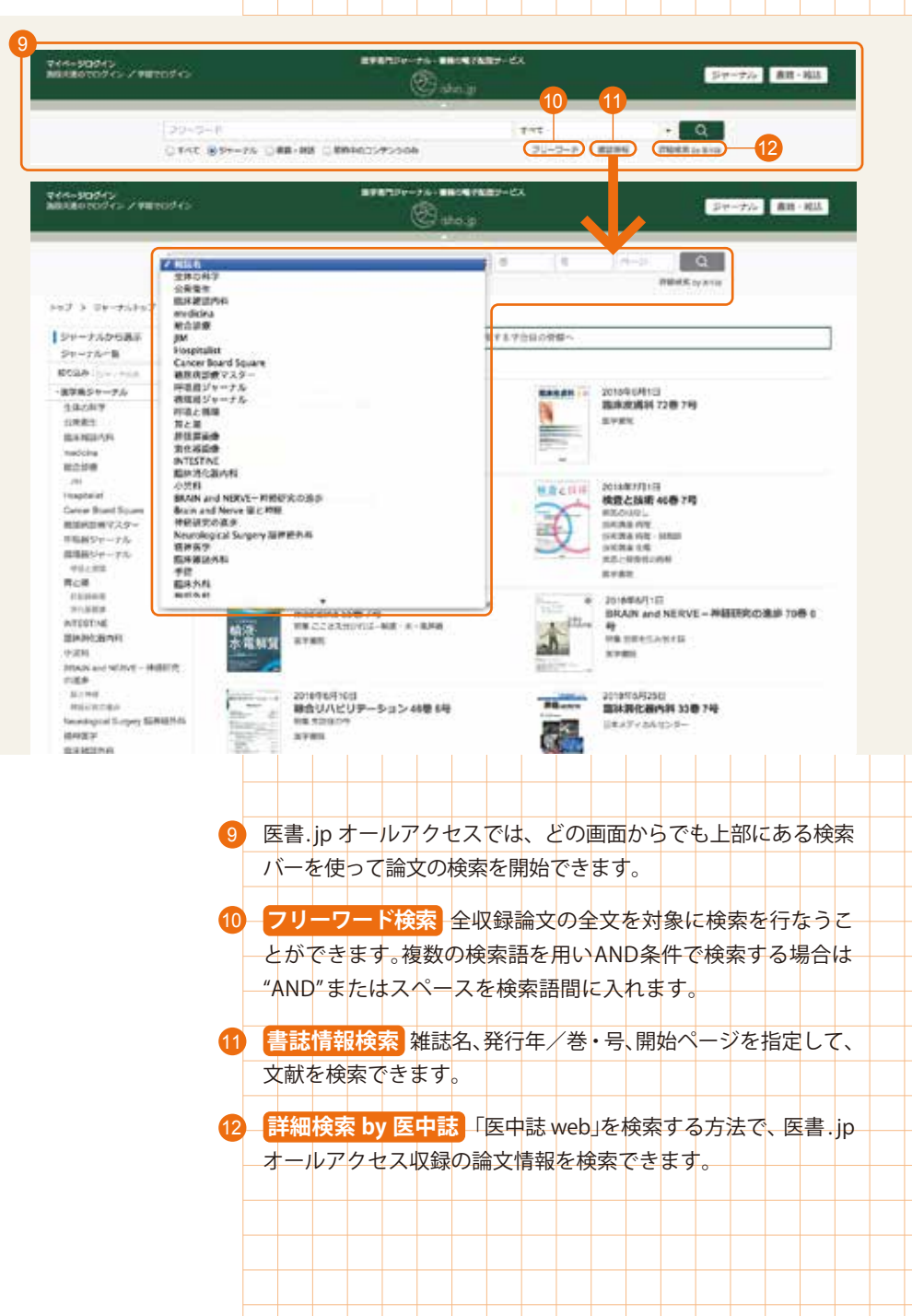

#### 検索結果画面

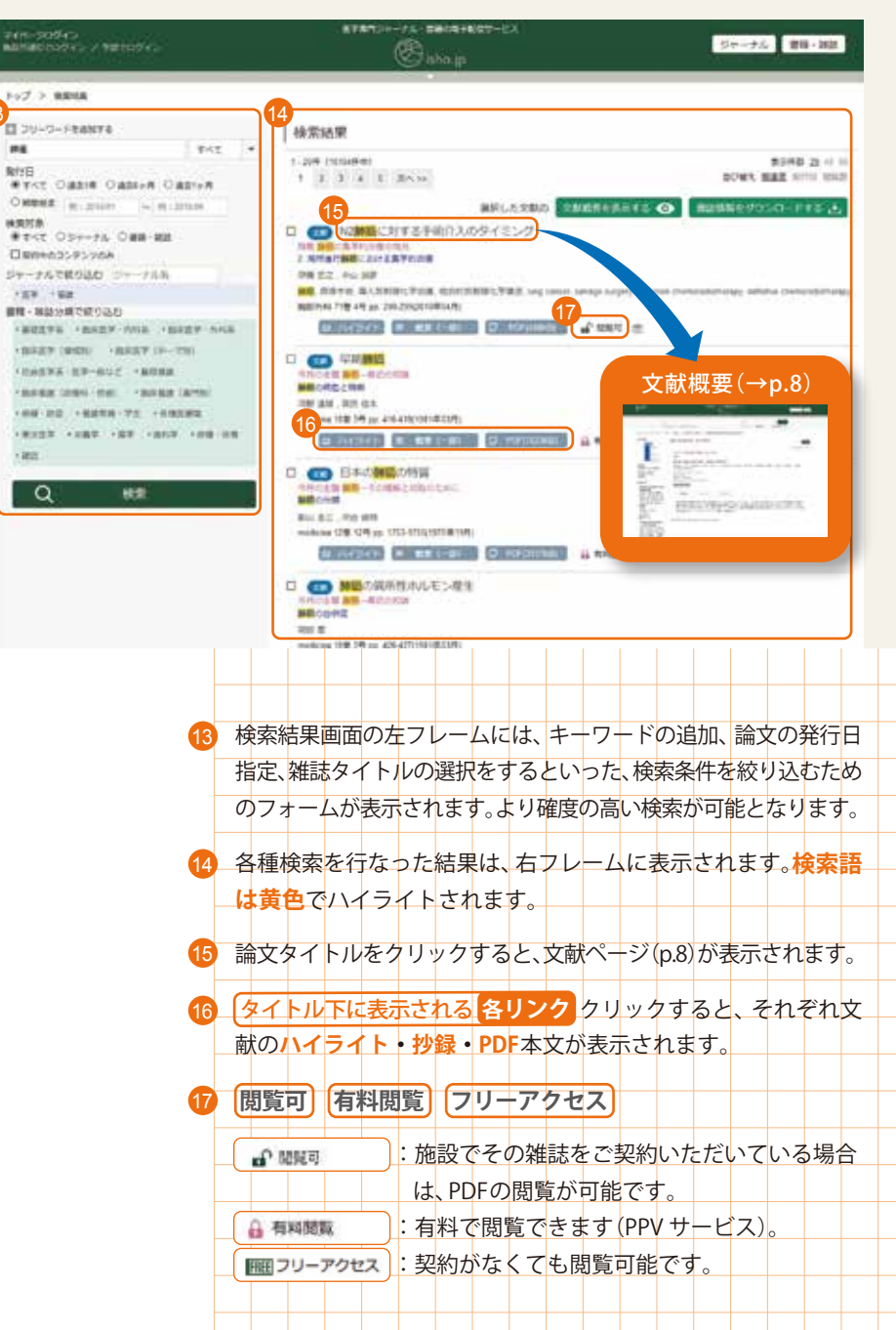

#### 文献概要ページ

REALESTIC: / VECTOR: ジャーナル 専用・相談 100 - Q 20-0-7 1 80194 0 TAT 8 PT-76 0 88 88 0 89903575908 DEPARTS IN STREET NUT > ST-TUTOT > ET > RUE > NUTIRALITER: > NURTBROADDR. SEATMADU I II II II II 間と開62巻10号 (2017年9月) Eingenah ACCENTER. 今月の主題 胃粘筋下腫瘍の診断と治療 1.14 實活論下傳導の味噌の提供。該自協内建築論所 和这站之下,毕竟为了,我是问题了,我么说了,我从一下了,我找出来从了,我不能在这个,我还有比了,我不能回答了,我很爱了,我没有公下,你能是人 算と用 13810FT [2017918] CARDINAL STOL 年予約1010 1042-075 21前回1039-256-2105 世界要素 #-2-21 Mill, BMT, WIT, MIT, NET Roll 2017 Family Column OCH HOUR HIRE MAY TR 114 林建元秋 当該論文1ページ目 O POPULAR 22 OWNECOMMUN-CO 大部門務 DR: D 1/1-211 ----PONICHE: 12.77.24 23 24 25 11011003 1 2 0 0 0 基本情報内の雑誌名、書影、画面上部の雑誌名巻号(発行年月) をクリックすると当該号の目次ページ(P.05)が表示されます。 19 文献概要ページの表示を日本語/英語に切り替えます。 著者名クリックすると、その著者が関与した論文が表示されます。 21 キーワード 各語をクリックすると、同じキーワードが設定されて いる論文が表示されます。 22 PDF クリックすると、本文全文をPDFで閲覧できます。雑誌誌面 と同じ形式で閲覧が可能です。 文献概要選択している論文の抄録(文頭)を表示します。 1ページ目掲載されている当該論文の1ページ目を表示します。 25 参考文献 選択している 論文の引用文献、参考文献の一覧 を 表示します。

#### 14-58 210回道 한국 2월 STORFORMULA 1)日本開碁手会(編)、開基))環ガイドライン3県 金原出版 2010 2)地部階 超音楽内視鏡による消化管壁の構造に関する基础的 跳床的研究--機整の基備造について Gastroenteroi Endosc 26 1447-1464, 1984 Sott a trail 3)摂用時濃、諸用塩油、効用卓化、早期資産治療のための様因検査一保速度を読む、買と湯 26.57-71, 1905 週中記 🗢 (20mm) a)長来時道、時的監察時間項における経営活内領援(EUS)保護常能が助の検討一部案内補強化業の保守に基づく軟保護常要をから C Gastroenterol Endosc 35:1269-1481, 1993 自健月幅治 長期時間 EUSからみた原時盛の深遠間分類一義兼合併病室を中心に 間と詰 34 1007-1093, 1999 辰中位 〇 (Qaters 0)長束時道 三島利之 石境型一 他 新添の録目波内視録録紙 青と縁 38 31-43, 2003 STATE O Barrow 7.長朱時道 三島利之 松田均三 総営抜内機構による済化営業の保護業部計 日清話 101766-761,2004 BOBO nother emil 前側南明道三島利之三宅連人信 厚達実証明のための株正検査-経営活内境間による早利間添の厚達実証紙 間と掲 44 623-635, 2008 気中語 - 2000000 91米田光広 西天寺安健 開節治标 超量法内闭線による音楽の深温里設計に関する臨床保護学的研究一時的智貴県を中心に Gastroenterol Encose 311141-1455 1988 100年村常鉄 数本指定 松浦協会 漫漫の有葉からみた早期豊盛のEUS部が-X線-内機通部が早との比較を含めて 巻と場 34 1105-1117, 1999 医中胚 〇 (2)+++ 26 左フレームには、文献の 関連文献 の情報が表示されます。 27 SNSで文献を共有できます。 お気に入り登録 文献を登録します(→p.10「マイページ」参照)。 29 (被引用アラート登録) 医書.jpオールアクセス内で文献が引用さ れた際、アラートを受け取れるよう設定します (→p.10 「マイペー ジ」参照) 30 **書誌情報ダウンロード** [Refworks」、「MENDELEY」などの形式で 書誌情報のダウンロードを行ないます。 31 引用・参考文献の一覧からのリンクボタンですぐに原文の確認 ができます。論文タイトル下にある各プラットホームのバナー をクリックすると、当該論文のページが表示されます。

参考文献

#### マイページ

お気に入りの雑誌タイトルや検索条件などを登録することで、よりスムーズな論文検索が 可能となります。 ※ ご利用には医書.jp へのユーザー登録(無料)が必要です。

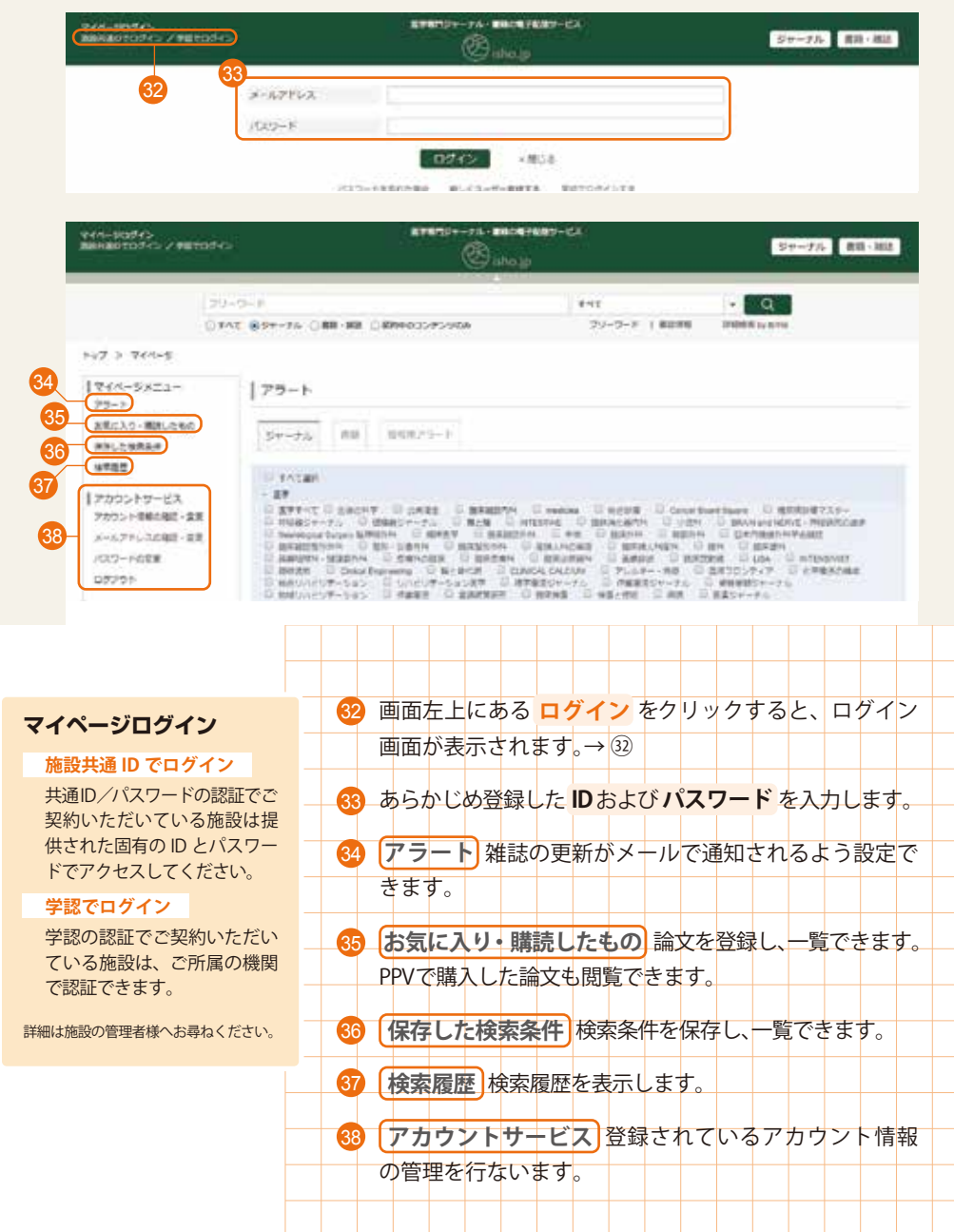

### Q & A

|                 | <b>分野をピンポイントで絞り込みたいのですが・・・</b><br>検索結果表示画面の左フレームのフォーム (p.7) で、検索対象雑誌や発行<br>年を指定し、絞り込みが可能です。                      |
|-----------------|----------------------------------------------------------------------------------------------------|
|                 | iPad などのスマートデバイスでも閲覧可能ですか?<br>インターネットに接続可能な環境がある場合は閲覧いただけます(画面最<br>適化対応済みです)。                                    |
|                 |                                                                                                    |
| <b>Q</b><br>(A) | AdobeReader は、最新のものが必要ですか?<br>最新のものが望ましいですが、バージョン9以降であれば問題ありません。                                                 |
|                 | AdobeReaderは、最新のものが必要ですか?<br>最新のものが望ましいですが、バージョン9以降であれば問題ありません。<br>「有料閲覧」表示がされるタイトル(=未契約タイトル)を、検索から外すことは可能でしょうか? |

#### 動作環境

- ◆web ブラウザなどのインターネット閲覧環境
- 推奨ブラウザ: Internet Explorer、Microsoft Edge、Chrome、Firefox、Safariの最新版
- ◆スマートデバイスの動作環境(推奨)\*
- iOS(8以降)端末: iPhone、iPad

Android 端末: Android5 以上搭載のスマートフォン、タブレット

※スマートデバイスに最適化した画面もご用意しております。

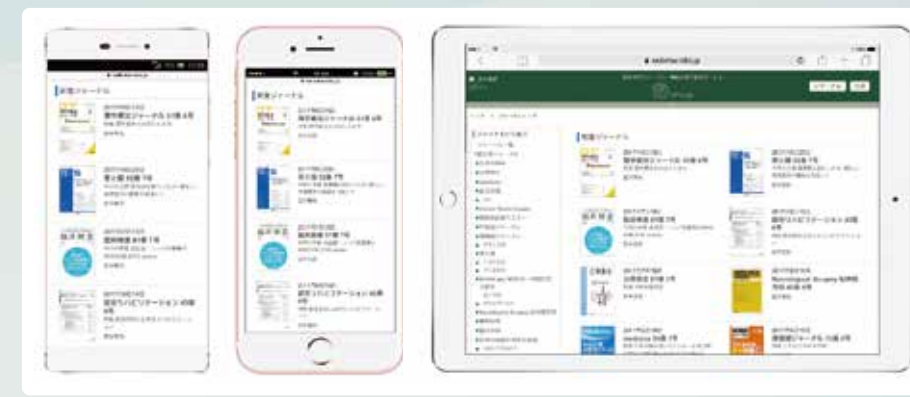